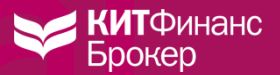

## Процесс выглядит следующим образом

- **1.** В **АК необходимо подтвердить свои личные данные**, приложить скан или фото паспорта и дождаться подтверждения анкеты со стороны Компании. Если вы уже сделали это отлично!
- 2. В ЛК необходимо подать поручение на операцию с ценными бумагами, заполнив его в соответствии с реквизитами, предоставленными другим брокером. Если личные данные не подтверждены, подать поручение не получится. Инструкция по заполнению поручения.
- 3. Комиссия 2500 рублей за 1 ISIN (поручение). При наличии брокерского счёта, с него будет списана комиссия. Для этого пополните счет по реквизитам в ЛК (*Брокерское обслуживание Мои договоры Пополнить*). Если у вас есть только счет депо счёт для оплаты комиссии будет отправлен на ваш email. Счет может быть выставлен в течение нескольких дней после подачи поручения.
- **4.** Срок исполнения поручения со стороны депозитария до 60 дней. Обычно это происходит быстрее, но в случае высокой нагрузки депозитария поручение обрабатывается дольше.
- **5.** Встречное поручение необходимо выставить по предоставленным реквизитам со стороны КИТа (находятся на <u>последней странице</u> инструкции).
- 6. Запросить брокерский отчёт можно по форме на сайте: <u>https://brokerkf.ru/customer\_report/</u>. Необходимо указать номер счёта (только цифры и латинские буквы), отметку «Фондовый рынок» и период. В ответ придёт файл в табличном формате Excel.

Если переводятся бумаги для квалифицированных инвесторов, брокерам, принимающим бумаги может потребоваться заверенный брокерский отчет. В таком случае вместе с периодом и «Фондовый рынок» необходимо отметить пункт «С печатью (заверенный)». Если брокерского счета нет, надо запросить выписку со счёта депо (п.7)

**7.** Для подтверждения затрат после факта перевода бумаг (только после того, как бумаги будут зачислены другому брокеру) необходимо запросить выписку со счёта депо. Для этого необходимо:

а) заполнить поручение на выписку по ссылке

<u>https://brokerkf.ru/doc/manuals/Order\_depo\_form.pdf\_</u>После заполнения необходимо сохранить на компьютере заполненный файл. Образец заполнения: <u>https://brokerkf.ru/doc/manuals/Obrazec\_vipiski.pdf</u>

б) в ЛК нажать «Подать заявку», выбрать «Депозитарное обслуживание», нажать на кнопку «Произвольное поручение». В процессе подачи заявки нужно прикрепить coxpaнeнный файл из шага 7а, нажать далее и подписать кодом из СМС. Направить на clients@brokerkf.ru письмо с темой "Заказ выписки«, указать номер договора и сообщить о том, что подали заявку на выписку через ЛК.

в) ожидать исполнения заявки, на эл.почту поступит скан и запрос на адрес, куда направить оригиналы при необходимости. Обратите внимание, отправка оригиналов по почте стоит 300 руб.